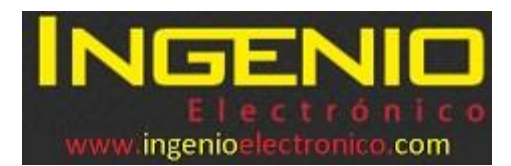

## Instrucciones programación pantallas de precios modular (Bluetooth).

Este instructivo aplica para las pantallas de precios programables vía Bluetooth.

## 1. Asociar pantallas al celular

Encienda las pantallas.

Encienda en su celular el módulo Bluetooth

Las pantallas se asocian al celular ingresando en el celular por el módulo Bluetooth con la opción buscar o asociar dispositivos.

En la pantalla de su celular o tablet las pantallas se llaman **Modular1**, **Modular2**, etc... Una vez seleccione la pantalla **Modular1** la clave Bluetooth para asociarlas es **3332** Realice la misma operación para Modular2, Modular3, etc...

## 2. Instalación de la App

Instale la App suministrada en su dispositivo Android. (En algunos celulares puede presentarse problema para la instalación ya que el dispositivo Android requiere permisos para instalar Aplicaciones de fuentes desconocidas, normalmente el mismo dispositivo le indica donde debe dar esos permisos, de lo contrario puede buscar en las opciones de configuración (Ajustes), en la sección de seguridad.) Ver imagen para acceder.

| * ⊖ ▼⊿ ∎ 17:11      |                    |     |                     | 1                                                | * ⊖ ▼⊿ 🖬 17:11                                                                                |                                |                                                  |                                                                                               | * 🗢 💙 🖉 🗎 17:11                           |                                      |   |  |
|---------------------|--------------------|-----|---------------------|--------------------------------------------------|-----------------------------------------------------------------------------------------------|--------------------------------|--------------------------------------------------|-----------------------------------------------------------------------------------------------|-------------------------------------------|--------------------------------------|---|--|
| Ajustes             |                    |     | Q :                 | ÷                                                | Seguridad                                                                                     |                                | :                                                | ÷                                                                                             | Seguridad                                 |                                      | : |  |
|                     |                    |     |                     | Admi                                             | Administración de dispositivos                                                                |                                |                                                  | Administración de dispositivos                                                                |                                           |                                      |   |  |
|                     | Memoria            |     |                     | Adm<br>Ver o                                     | inistradores de dispo<br>desactivar administrado                                              | sitivos<br>ores de dispositivo | 2                                                | Admir<br>Ver o c                                                                              | nistradores de dis<br>lesactivar administ | spositivos<br>radores de dispositivo | 3 |  |
| ÷                   | Usuarios           | ec. |                     |                                                  | Orígenes desconocidos<br>Permitir la instalación de aplicaciones que no sean<br>de Play Store |                                |                                                  | Orígenes desconocidos<br>permitir la instalación de aplicaciones que no sean<br>de Play Store |                                           |                                      |   |  |
| <b>(</b> • <b>)</b> | Tocar y pagar      |     |                     | Alma                                             | Almacenamiento de credenciales                                                                |                                |                                                  | Almacenamiento de credenciales                                                                |                                           |                                      |   |  |
| Personal            |                    |     | <b>Tipo</b><br>Alma | Tipo de almacenamiento<br>Almacenado en hardware |                                                                                               |                                | Tipo de almacenamiento<br>Almacenado en hardware |                                                                                               |                                           |                                      |   |  |
| •                   | Ubicación          | 1   |                     | Certi<br>Mostr                                   | <b>ficados de confianza</b><br>rar certificados de CA de                                      | e confianza                    |                                                  | Certif<br>Mostra                                                                              | icados de confiar<br>ar certificados de C | <b>1za</b><br>A de confianza         |   |  |
| ê                   | Seguridad          |     | )                   | Insta<br>Instal                                  | lar desde memoria<br>ar certificados desde alr                                                | macenamiento                   |                                                  | Instal<br>Instala                                                                             | ar desde memori<br>r certificados desd    | <b>a</b><br>e almacenamiento         |   |  |
| 8                   | Cuentas            |     |                     | Elimir                                           | nar certificados<br>tar todos los certificados                                                |                                |                                                  | Elimin                                                                                        | iar certificados<br>ar todos los certific |                                      |   |  |
| G                   | G Google           |     |                     | Ajuste                                           | Ajustes avanzados<br>Agentes de confianza                                                     |                                |                                                  | Ajustes avanzados<br>Agentes de confianza                                                     |                                           |                                      |   |  |
|                     |                    |     |                     | Agen                                             |                                                                                               |                                |                                                  |                                                                                               |                                           |                                      |   |  |
|                     | $\bigtriangledown$ | C C | ]                   |                                                  | <                                                                                             | 0 [                            |                                                  |                                                                                               | $\bigtriangledown$                        | 0                                    |   |  |

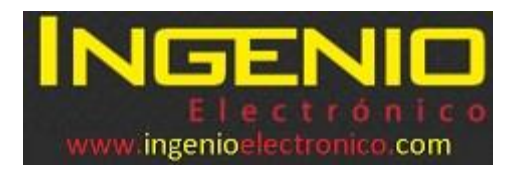

## 3. Utilización de la APP

Luego una vez asociadas las pantallas al dispositivo e instalada la App, si se pueden programar los precios desde la App

Nota: La App es compatible con sistema operativo Android, no con iOS.

Una vez en la App, seleccionar el botón PRODUCTO...

Se despliega la lista de productos Bluetooth asociados en el teléfono o tablet, elegir el que desea programar.

Debe tener presente cual es Modular1, Modular2, etc, de acuerdo a como fueron asociadas con los productos: CORRIENTE, ACPM, Etc...

Una vez retorne a la pantalla principal de la App, digite el precio y luego la tecla ENTER, (la flecha de abajo a la derecha).

Se debe observar como cambian los dígitos en la pantalla dígito por dígito.

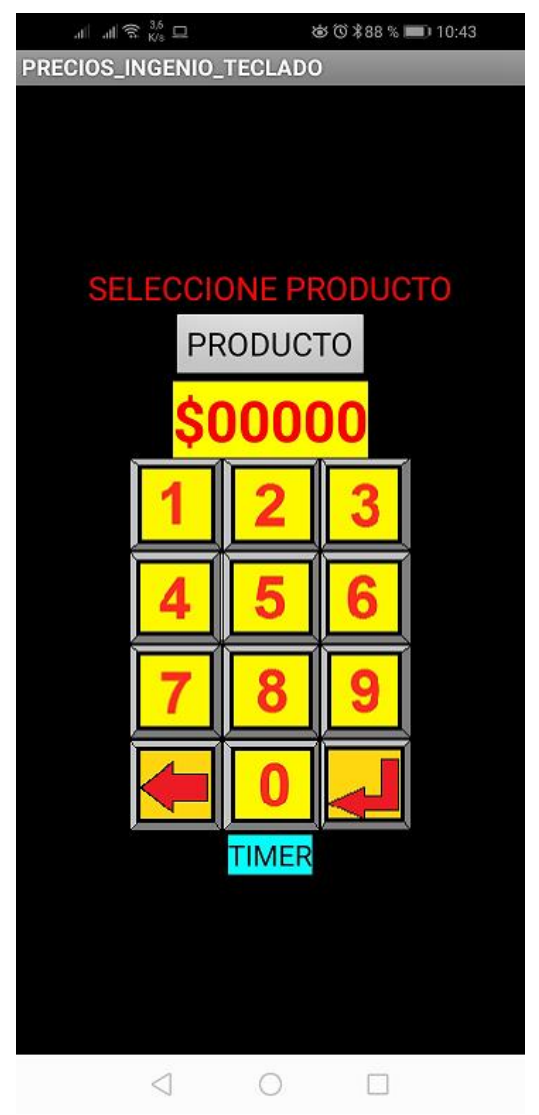

En caso de que las pantallas no se puedan programar, verifique la conexión del Bluetooth, la asociación de las pantallas e inténtelo de nuevo si es necesario desde el paso 1.